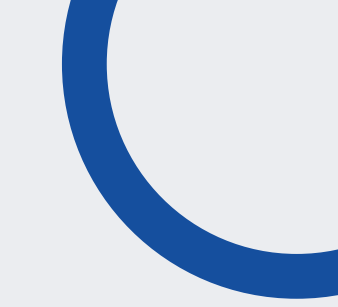

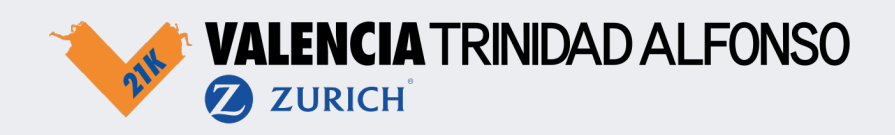

## ¿Cómo creo una cuenta en la app?

- 1. Descarga la app del Medio Maratón Valencia en la App Store o Play Store;
- 2. Ve a la sección del perfl y haz clic en Crear cuenta;
- 3. Rellena los datos solicitados y haz clic en Registrar;
- 4. Recibirás un email para validar tu cuenta (no olvides mirar en spam).

|                  |                  |                                  | Last Name                                             |
|------------------|------------------|----------------------------------|-------------------------------------------------------|
| ¢                | Log In           |                                  | Your last name                                        |
|                  |                  | Register                         | Date of Birth                                         |
| -@               |                  | Make a new SportID account. Alln | Ilready DD / MM / YY                                  |
|                  | t l              | First Name                       | Country                                               |
|                  |                  | Jan                              | Select your country                                   |
| Manage ye        | our privacy      | Last Name                        | Email adress                                          |
| who can t        | follow you.      | Your last name                   | Your email adress                                     |
| •                | •                | Date of Birth                    | This field is required.                               |
|                  |                  | DD / MM / YY                     |                                                       |
| Let's g          |                  | Country                          | Send me the latest news, offers and inform            |
| Startet          | <b>a:</b>        | Select your country              | we about other events.                                |
| Create           | account          | Email adress                     | agree to the terms and conditions and privacy policy. |
|                  |                  | Your email adress                | Create account                                        |
| Timeline Explore | Rankings Profile | This field is required,          |                                                       |
|                  |                  | lassword                         |                                                       |

## ¿Cómo vinculo mi cuenta a mi dorsal?

Tu dorsal lleva asociado un número que te proporciona la organización. Vincúlalo con tu perfl para que tus amigos y familiares te puedan seguir en vivo durante el evento.

- 1. Identifícate con la cuenta que has creado;
- 2. Haz clic en 'Confguración' y después haz clic en Editar Perfl;
- 3. Haz scroll y clic en tu número de dorsal;
- 4. Completa you número de dorsal y haz clic en 'Conectar dorsal'.

| og in with your<br>oortID<br>reate an account |   | Be prepar<br>anything<br>00 00<br>Startrr. 00 | ed for<br>•<br>•<br>•<br>•<br>•    |   | Public JH JH O Jan de Haar Amsterdam, NL                                                                    |
|-----------------------------------------------|---|-----------------------------------------------|------------------------------------|---|----------------------------------------------------------------------------------------------------|
|                                               | ļ | Connect your startn                           | r.                                 | • | NN Egmond Helf Marathon                                                                                     |
| il adress                                     |   | Recommend for you                             | 8                                  |   |                                                                                                    |
| ndehaar@gmail.cor<br>sword                    | • | Ready?<br>Set, GO!<br>Explore the map         | Add<br>favourites<br>Discover more |   | Connecting your startnumber to your profile<br>will give your more insights and sharing<br>functionalities. |
| Log In                                        |   | More<br>Settings                              |                                    | ⇒ |                                                                                                    |
| Forgot password?                              |   | Log out                                       | Log out                            |   | Edit profile                                                                                                |

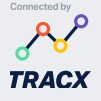

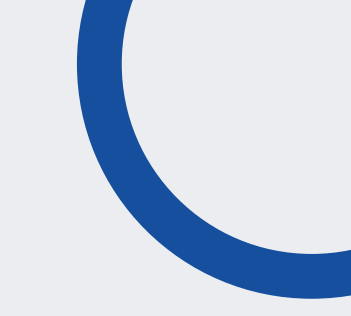

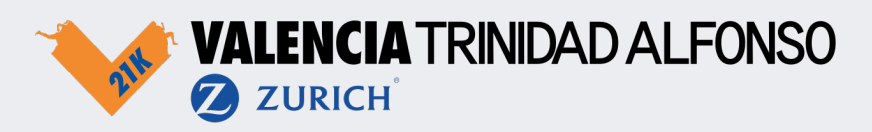

## ¿Cómo cambio mi perfl a privado?

Puedes confgurar tu perfl como privado si no quieres que nadie siga tu progreso en la carrera. Cuando hagas esto, te pediremos crear un código pin, que puedes compartir con amigos y familia para darles acceso solo a ellos. Te podrán seguir en la app usando el código que generarás siguiendo estos pasos:

- 1. Clic en 'Confguración' en tu perfl;
- 2. Haz es scroll hasta 'Privacidad' y haz clic en 'Cuenta privada';
- 3. Crea un código pin e introdúcelo dos veces;
- 4. Tu perfl ahora será privado (aparece un candado).

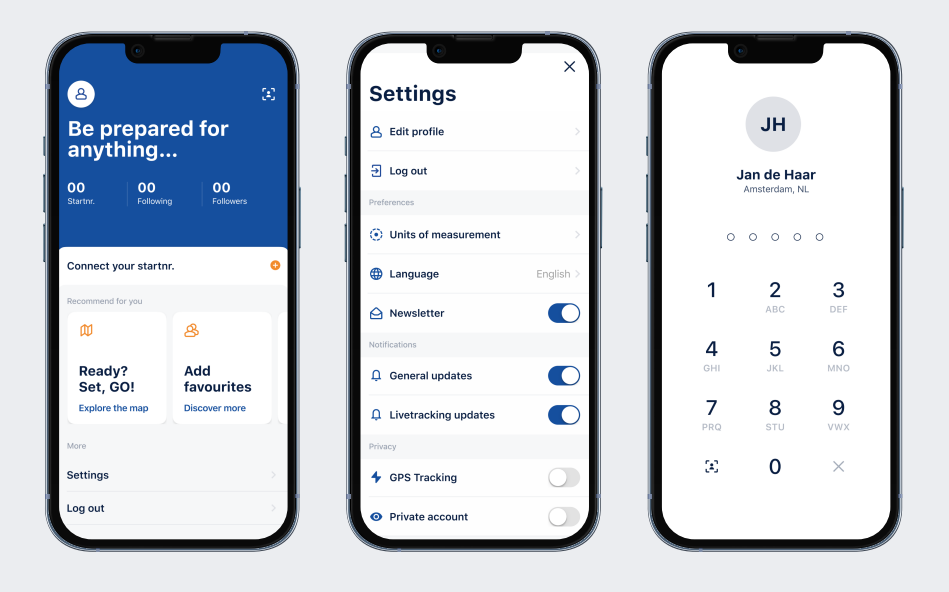

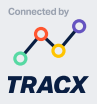